# 使用OID透過SNMP監控AireOS WLC

## 目錄

# 簡介

本檔案介紹如何在思科無線LAN控制器(WLC)上設定和監控SNMP。

必要條件

需求

思科建議您在作業系統上安裝預設的簡易網路管理通訊協定(SNMP)工具,或具備相關知識。

採用元件

本文件所述內容不限於特定軟體和硬體版本。 所有測試都是在運行映像版本8.9和MacOS 10.14的 3504 WLC上執行的。 本文中的OID在舊版AireOS和其他基於AireOS的無線控制器 (8540/5508/5520/2504)上也有效。

本文中的資訊是根據特定實驗室環境內的裝置所建立。文中使用到的所有裝置皆從已清除(預設))的組態來啟動。如果您的網路運作中,請確保您瞭解任何指令可能造成的影響。

# 在WLC上配置SNMP設定

SNMPv2c是基於社群的SNMP版本,並且裝置之間的所有通訊都是明文的。SNMPv3是最安全的版 本,可提供消息完整性檢查、驗證和資料包加密。SNMPv1非常過時,但仍存在以提供傳統軟體相 容性。

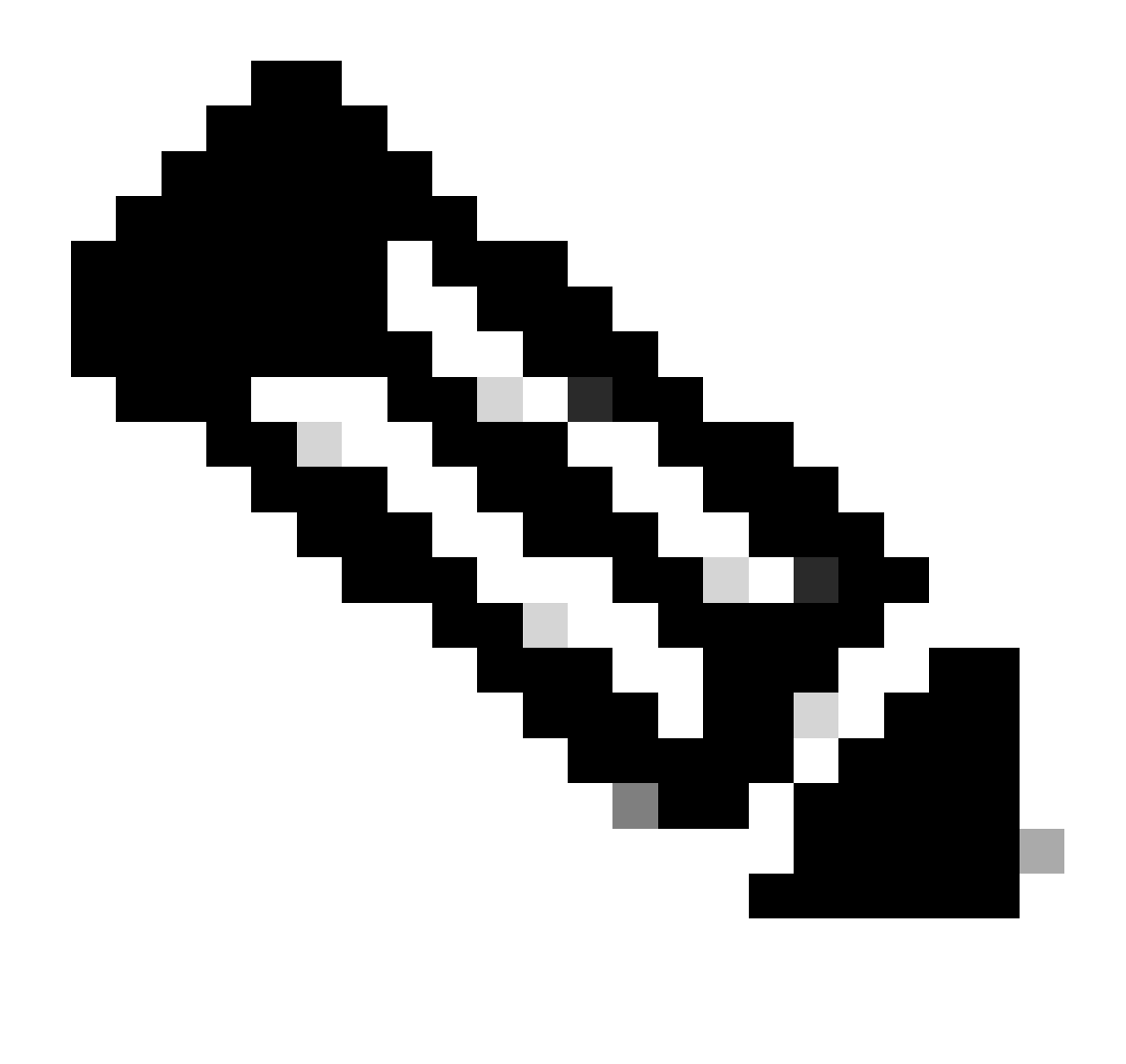

注意:預設情況下,SNMPv2c已啟用community private(具有讀寫許可權)和community public(具有只讀許可權)。建議將其刪除並使用其他名稱建立新社群。

本文只使用SNMPv2c和SNMPv3。登入控制器的網頁介面。在Management > SNMP > General下,確保啟用想要的協定版本。

| altalta<br>cisco                                                                                                    | HONITOR                                                                                            | WLANS                                                        | CONTROLLER                                 | WTRELESS             | SECURITY | HANAGEMENT | COMMANDS | неур | FEEDBACK |
|----------------------------------------------------------------------------------------------------|----------------------------------------------------------------------------------------------------|--------------------------------------------------------------|--------------------------------------------|----------------------|----------|------------|----------|------|----------|
| Management                                                                                                    | SNMP Sy                                                                                            | stem Su                                                      | mmary                                      |                      |          |            |          |      |          |
| Summary<br>SNHP<br>General<br>SNHP V3 Users<br>Communities<br>Trap Receivers<br>Trap Controls<br>Trap Controls<br>Trap Controls<br>Trap Controls<br>Trap Controls<br>Trap Controls<br>Second Port | Name<br>Location<br>Contact<br>System D<br>System O<br>SNMP Por<br>Trap Port<br>SNMP v1<br>SNMP v2 | escription<br>bject ID<br>t Number<br>Number<br>Mode<br>Mode | Cisco Cont<br>1.3.6.1.4.<br>162<br>Disable | roller<br>1.9.1.2427 |          |            |          |      |          |
| Local Management<br>Users<br>User Sessions<br>Logs<br>Mgmt Via Wireless<br>Cloud Services<br>Software Activation<br>Tech Support                                                                  | 51049 v.3                                                                                          | Mode                                                         | Enable                                     |                      |          |            |          |      |          |

#### 社群選單下將顯示所有當前建立的社群。

o

| Management                                                  | SNMP v1 / v2c Community |                       |                       |             | Apple    | New |
|-------------------------------------------------------------|-------------------------|-----------------------|-----------------------|-------------|----------|-----|
| Bummary<br>• Store                                          | Community Name          | 1P Address(Sprt/Tpr4) | 17 Hast, Prefs Longth | Assess Node | Refue    |     |
| General                                                     | exists.                 | 0.0.0.0               | 0.0.0.0               | Read-Only   | Dealine  | 1   |
| \$4997 YO Users                                             |                         | 0.0.0.0               | 00.00                 | Read-Mills  | Deattine |     |
| Communities<br>Trap Recolvers<br>Trap Controls<br>Trap Logs | Titler Baranders        |                       |                       |             |          |     |
| NTTP-NTTPS                                                  | ar per l'activite       |                       |                       |             |          |     |
| SPSEC                                                       | UP(au)                  |                       |                       |             |          |     |
| Televit-Billio                                              |                         |                       |                       |             |          |     |
| Secial Port                                                 |                         |                       |                       |             |          |     |
| Local Management<br>Users                                   |                         |                       |                       |             |          |     |
| Viser Sessions                                              |                         |                       |                       |             |          |     |
| + Lege                                                      |                         |                       |                       |             |          |     |
| Highed Via Wireless                                         |                         |                       |                       |             |          |     |
| 1 Devel Services                                            |                         |                       |                       |             |          |     |
| > Software Activation                                       |                         |                       |                       |             |          |     |
| > Tech Support                                              |                         |                       |                       |             |          |     |
|                                                             |                         |                       |                       |             |          |     |

最佳作法是移除預設的預先設定社群並建立新的社群。IP地址和網路掩碼的行為類似於訪問清單。預設情況下,兩者均設定為 0.0.0.0,這意味著允許所有IP地址對此社群進行SNMP查詢。訪問模式欄位保留為只讀,因為此社群僅用於監控,不用於WLC的配置

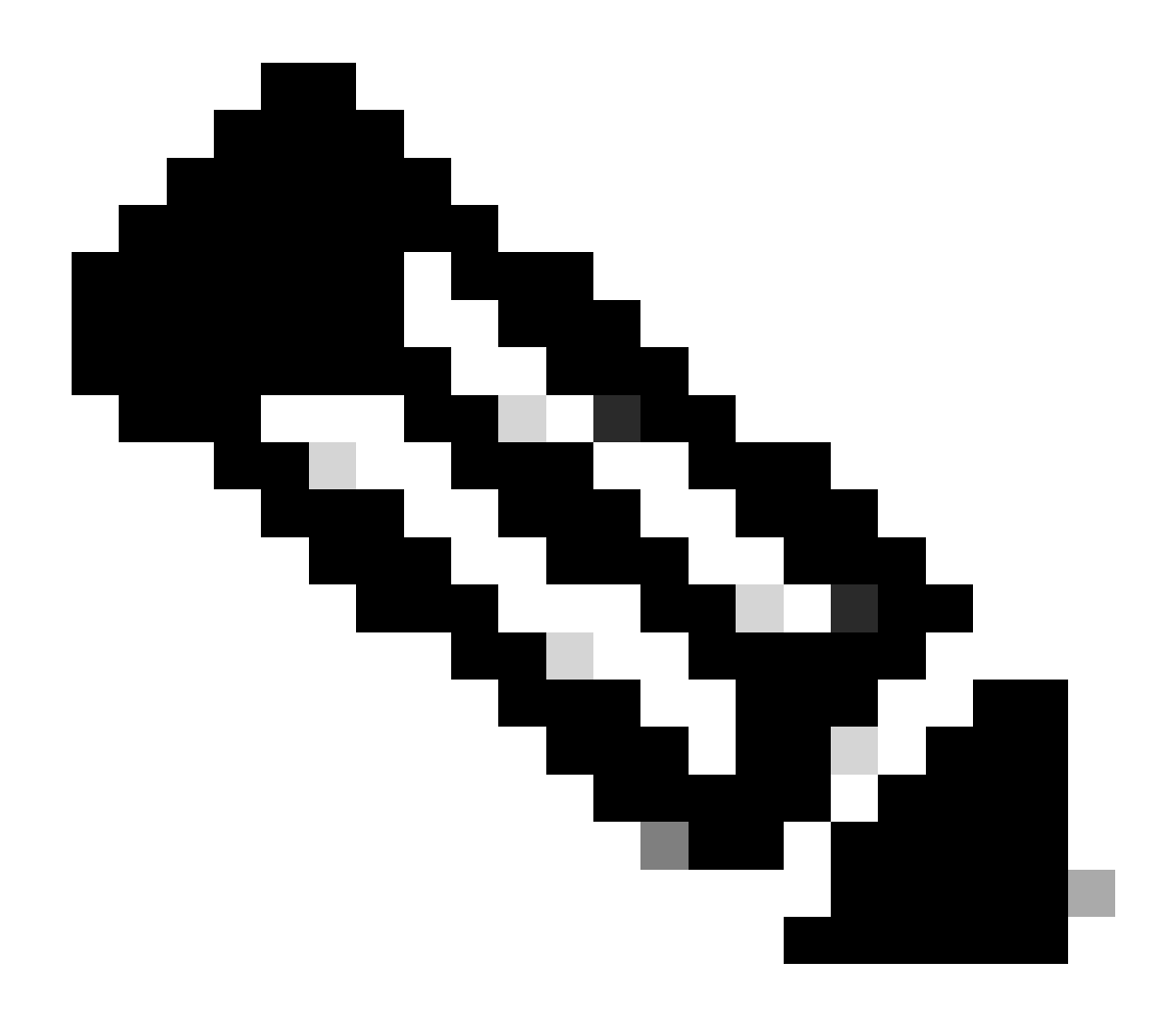

**注意**:所有早於8.7.1.135的版本都受到思科漏洞ID <u>CSCvg61933</u>的影響,此處的網路掩碼不能設定為255.255.255.255。 將控制器升級到高於8.7.1.135的最新建議版本,或者在CLI中使用此命令建立新社群config snmp community ipaddr <ip\_address> <netmask> <community\_name>。

| altalta<br>cisco                                                                                                    | BONTON MARK                                                                                                    | CONTROLLER WIRELESS | SECURITY REMADEMENT | CONTRACTO HELP | (TERMON) | Sepe Configuration (Eng. Lapoot (Julian)<br>A game |
|----------------------------------------------------------------------------------------------------|----------------------------------------------------------------------------------------------------|---------------------|---------------------|----------------|----------|----------------------------------------------------|
| CISCO<br>Management<br>Summary<br>• SINN<br>General<br>Denry 1 General<br>Denry 1 General<br>Tagi Receiven<br>Tagi Receiven<br>Tagi Receiven<br>Tagi Receiven<br>Tagi Receiven<br>Sector SER<br>Sector Feet<br>Context SER<br>Sector Feet<br>Context SER | NON2720 WLANK (<br>SIMMP v1 / v2c Com<br>Community Name<br>IP Address()av42(av4)<br>IP Reak/Profix Longit<br>Access Rivels<br>Status | CONTROLLER WRITELED |                     | COMMINGS HELP  | TTOMACK  | ri Back Asply                                      |
| User Sessions<br>> Logs<br>Mpmt Via Wireless<br>> Could Services<br>> Software Activation<br>> Tech Support                                                                                                    |                                                                                                    |                     |                     |                |          |                                                    |

在SNMP V3 Users選單下,您可以看到所有已配置的使用者、其許可權以及用於身份驗證和加密的協定。「新增」按鈕可讓您建立新 使用者。建議選擇HMAC-SHA作為身份驗證協定,CFB-AES-128作為隱私協定。建立名為admin的使用者,並將身份驗證和隱私密碼 設定為Cisco123Cisco123。

| ախախո      |                                                             |                                                                                                    |                   |                                      |            | Beye Configuration (Eng. Legent (Enfr |  |
|------------|-------------------------------------------------------------|----------------------------------------------------------------------------------------------------|-------------------|--------------------------------------|------------|---------------------------------------|--|
| CESCO      | MONITOR MLANS CON                                           | ernouun wennuss                                                                                          | BECHETY HANAGENER | т орнжилов н                         | IV BIDDACK |                                       |  |
| Management | SMMP V3 Users > Nev                                         |                                                                                                    |                   |                                      |            | < Back Apply                          |  |
| Summary    | User Profile Name<br>Access Mode<br>Authentication Protocol | Intered (Conty 1)  Intered Conty 1  Intered Conty 1  Auth Password  Oth Although Conty 1  Phile Password | Cont              | em Auth Password<br>em Priv Password | 9          |                                       |  |
|            |                                                             |                                                                                                    |                   |                                      |            |                                       |  |

物件名稱和物件ID (OID)

什麼是物件名稱和OID

OID是代表特定變數或物件的唯一辨識碼。例如,當前CPU使用率被視為一個變數,當您呼叫其對象ID時,可以檢索其值。每個 OID都是唯一的,全球範圍內沒有兩個OID必須相同,與MAC地址非常相似。這些辨識碼位於樹狀結構階層中,每個OID都可以追蹤 回其根。每個供應商在公用根之後都有自己的分支。

打個比方,可以是一個家庭地址,其根是國家或州,然後是城市的郵遞區號、街道以及家庭號碼。

後跟圓點的數字代表到達樹狀結構或分支中特定點所需的每個步驟。

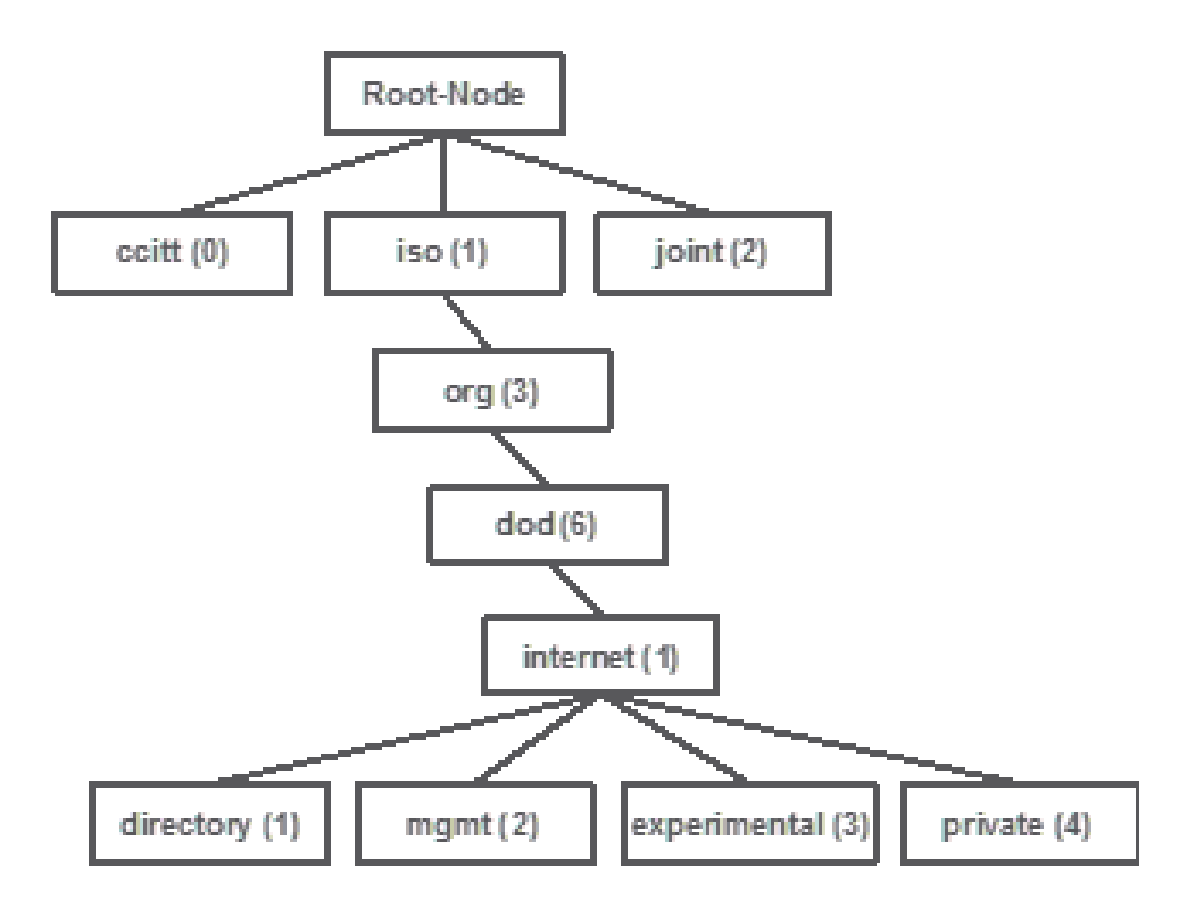

所有這些值都儲存在每台網路裝置的管理資訊庫(MIB)中。每個識別符號都有一個名稱和定義(可能的值、型別等範圍)。

只要已知有效的OID,您就不必在SNMP工具上載入MIB來使用SNMP和查詢裝置。裝置會以OID所代表的變數中所儲存的值來回應。 例如,在圖中,SNMP管理器使用OID 1.3.6.1.2.1.1.1.0查詢裝置的SNMP代理以獲取其系統說明。

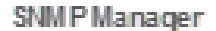

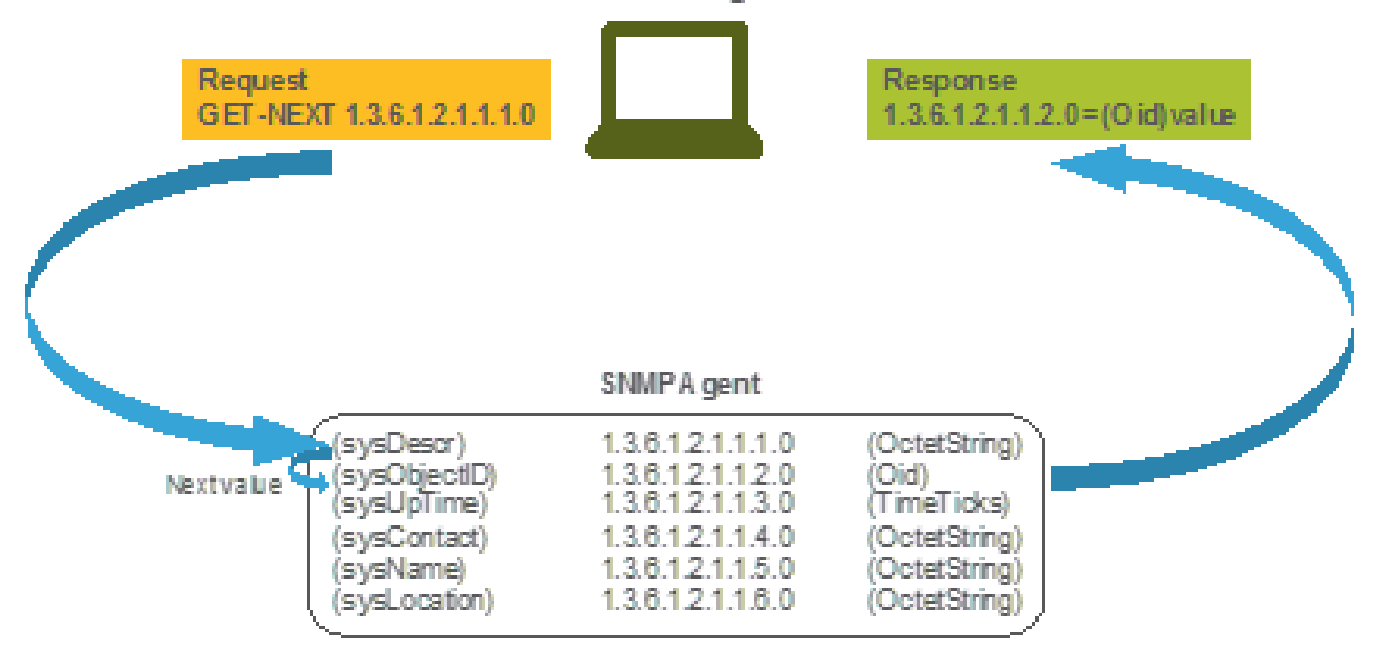

如果將MIB載入到查詢工具中,則可以使用該工具將OID號碼轉換為名稱並發現其定義。

截至2019年5月,無線區域網控制器的簡單、使用者友好的表不存在,其中包含每個可用的對象名稱及其相應的OID。作為替代方案 ,思科提供了管理資訊庫(MIB),該資訊庫無法輕鬆讀取,但包含所有可用的對象名稱及其說明。Cisco 3504 WLC MIB可在<u>此處</u>下載 。

下載的存檔檔案包含多個.my文本檔案,這些檔案可以導入到任何第三方SNMP監控伺服器中,也可以使用常規文本編輯器打開。若 要尋找特定物件名稱的OID,您首先需要找到包含它的確切檔案。

例如,與監視裝置的物理狀態(例如溫度和風扇速度)相關的所有對象都位於名為 CISCO-ENVMON-MIB.my的MIB中。此處, ciscoEnvMonFanState 是用來提供WLC風扇狀態的物件名稱。MIB檔案的語法如圖所示。風扇狀態物件的相關資訊如下所示:

ciscoEnvMonFanState OBJECT-TYPE SYNTAX CiscoEnvMonState MAX-ACCESS read-only STATUS current DESCRIPTION "The current state of the

大多數第三方監控軟體依賴於OID,而不是對象名稱。可以使用<u>Cisco SNMP Object Navigator Tool</u>完成對象名稱和對象ID之間的轉換 。 在搜尋列中輸入物件名稱。輸出提供OID和簡短說明。 此外,也可以使用相同的工具來尋找OID的對應物件名稱。

| SNMP Object Na                                                | avigator                                                                                                    |  |  |  |  |  |  |  |
|---------------------------------------------------------------|----------------------------------------------------------------------------------------------------|--|--|--|--|--|--|--|
| HOME<br>SUPPORT<br>TOOLS & RESOURCES<br>SNMP Object Navigator | TRANSLATE/BROWSE         SEARCH         DOWNLOAD MIBS         MIB SUPPORT - SW           Translate         Browse The Object Tree                                                                                                    |  |  |  |  |  |  |  |
|                                                               | Translate OID into object name or object name into OID to receive object details<br>Enter OID or object name: 1.3.6.1.4.1.9.9.618.1.4.1<br>Translate OID into object name: 1.3.6.1.4.1.9.9.27<br>OID: 1.3.6.1.4.1.9.9.27<br>Object Name: ifIndex                       |  |  |  |  |  |  |  |
|                                                               | Object Information         Object       clsAllCpuUsage         OD       1.3.6.1.4.1.9.9.618.1.4.1         Type       SnmoAdminString,         Permission       read-only         Status       current         MIB       CISCO-LWAPP-SYS-MIB : • View Supporting Images |  |  |  |  |  |  |  |

使用OID監控WLC的狀態

取得需要監督之物件的OID之後,即可執行第一個SNMP查詢。以下示例展示如何在SHA身份驗證密碼Cisco123Cisco123 和AES隱私 密碼設定為 Cisco123Cisco123 的情況下,為SNMPv2社群snmp\_test admin 和SNMPv3使用者獲取每個核心(OID = 1.3.6.1.4.1.9.9.618.1.4.1)的WLC CPU使用率。控制器管理介面位於10.48.39.164上。

#### 透過SNMPwalk監控

SNMPwalk是一種SNMP應用程式,它使用SNMP GETNEXT請求來查詢網路實體的資訊樹。預設情況下,在MacOS和大多數Linux發 行版中都存在此功能。對於SNMPv2c,命令語法如下:

 $snmpwalk \ \ v2c \ \ c < community\_name> < WLC\_management\_interface\_ip> < OID>$ 

#### 舉例來說:

VAPEROVI-M-H1YM:~ vaperovi\$ snmpwalk -v2c -c snmp\_test 10.48.39.164 1.3.6.1.4.1.9.9.618.1.4.1 SNMPv2-SMI::enterprises.9.9.618.1.4.1.0 = STRI

如果使用SNMPv3,則命令的語法為:

snmpwalk -v3 -l authPriv -u <username> -a [MD5|SHA] -A <uth\_password> -x [AES|DES] -X <priv\_password> <WLC\_management\_interface\_ip> <O

#### 根據您在控制器上建立SNMPv3使用者的方式,選擇MD5/SHA和AES/DES。

#### 舉例來說:

VAPEROVI-M-H1YM:~ vaperovi\$ snmpwalk -v3 -l authPriv -u admin -a SHA -A Cisco123Cisco123 -x AES -X Cisco123Cisco123 10.48.39.164 1.3.6.1

#### 透過Python 3和pysmnp庫進行監控

這些代碼片段用Python 3.7編寫,並使用pysnmp 模組(pip install pysnmp)對Cisco 3504 WLC的CPU使用率進行SNMP查詢。這些示例使 用在上一章中建立的相同SNMPv2社群和SNMPv3使用者。只需替換變數值,並將代碼與您自己的自定義指令碼整合。

SNMPv2c示例:

from pysnmp.hlapi import \* communityName = 'snmp\_test' ipAddress = '10.48.39.164' OID = '1.3.6.1.4.1.14179.2.3.1.13.0' errorIndication, errorStatus, errorIndex, varBinds = next( getCmd(SnmpEngine(), CommunityData(communityName), UdpTransportTarget((ipAddress, 10)) 輸出:

SNMPv2-SMI::enterprises.14179.2.3.1.13.0 = 73

SNMPv3示例:

from pysnmp.hlapi import \* username = 'admin' ipAddress = '10.48.39.164' OID = '1.3.6.1.4.1.14179.2.3.1.13.0' authKey = 'Cisco123Cisco123' privKey =

與第三方軟體整合(Grafana/PRTG Network Monitor/SolarWinds)

Cisco Prime Infrastructure能夠輕鬆監控和配置包括無線控制器在內的多個網路裝置。Prime Infrastructure預載了所有OID,與WLC的整 合只是將WLC憑證增加到Prime。同步之後,可以同時為多個無線控制器設定警報和推送配置範本。

另一方面,只要知道OID, Cisco WLC還可以與多個第三方監控解決方案整合。Grafana、PRTG Network Monitor和SolarWinds伺服器 等程式允許導入MIB或OID並在使用者友好的圖形中顯示值。

監控伺服器可能需要進行調整以適應此整合。在圖中所示的示例中,為PRTG監控伺服器提供每個核心的CPU使用率OID,它返回字 串 0%/1%,1%/1%,0%/1%,0%/1%。PRTG需要整數值並引發錯誤。

| V Sensor SNMP | Custom <sup>12</sup> *** | alid integer value |         |          |                 |       |           |
|---------------|--------------------------|--------------------|---------|----------|-----------------|-------|-----------|
| Overview      | 🙌 Live Data              | 2 days             | 30 days | 365 days | 🖿 Historic Data | 💷 Log | O Setting |
| Value         |                          |                    |         |          |                 |       |           |
|               |                          |                    |         |          |                 |       |           |
|               |                          |                    |         |          |                 |       |           |
|               |                          |                    |         |          |                 |       |           |
|               |                          | 0.1                |         |          |                 |       |           |

### 最常受監控OID的表格

如果您認為MIB以非使用者友好的語法顯示資料,則此表包括思科客戶使用的一些最常見的對象名稱及其OID。

| 說明 | 物件名稱 | OID | 預期回應 |
|----|------|-----|------|
|----|------|-----|------|

| 整體CPU使用率<br>(%)    | agentCurrentCPUutilization       | 1.3.6.1.4.1.14179.1.1.5.1.0    | 整數:0                                        |
|--------------------|----------------------------------|--------------------------------|---------------------------------------------|
| 每核心CPU使用<br>率      | clsAllCpu使用情況                    | 1.3.6.1.4.1.9.9.618.1.4.1.0    | 字串<br>: 0%/1%、<br>0%/1%、<br>0%/1%、<br>0%/1% |
| 記憶體使用率(%)          | clsSysCurrentMemoryUsage         | 1.3.6.1.4.1.9.9.618.1.8.6.0    | Gauge32:<br>33                              |
| CPU溫度(以攝<br>氏度為單位) | bsnSensor溫度                      | 1.3.6.1.4.1.14179.2.3.1.13.0   | 整數:76                                       |
| 加入的AP數             | clsSysApConnectCount             | 1.3.6.1.4.1.9.9.618.1.8.4.0    | Gauge32:2                                   |
| 使用者端數目             | clsMaxClientsCount               | 1.3.6.1.4.1.9.9.618.1.8.12.0   | Gauge32:<br>0                               |
| 每個WLAN的客<br>戶端數量   | bsnDot11EssNumberOfMobileStation | 1.3.6.1.4.1.14179.2.1.1.1.38.0 | 計數器32:<br>3<br>計數器32:<br>2                  |

### 關於此翻譯

思科已使用電腦和人工技術翻譯本文件,讓全世界的使用者能夠以自己的語言理解支援內容。請注 意,即使是最佳機器翻譯,也不如專業譯者翻譯的內容準確。Cisco Systems, Inc. 對這些翻譯的準 確度概不負責,並建議一律查看原始英文文件(提供連結)。